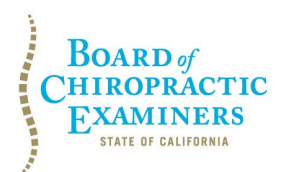

BUSINESS, CONSUMER SERVICES AND HOUSING AGENCY · GAVIN NEWSOM, GOVERNOR DEPARTMENT OF CONSUMER AFFAIRS · CALIFORNIA BOARD OF CHIROPRACTIC EXAMINERS 1625 N. Market Blvd., Suite N-327, Sacramento, CA 95834 P (916) 263-5355 | Toll-Free (866) 543-1311 | F (916) 327-0039 | www.chiro.ca.gov

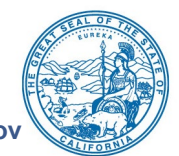

#### NOTICE OF TELECONFERENCE LICENSING COMMITTEE MEETING

**Committee Members** Pamela Daniels, D.C., Chair Janette N.V. Cruz

The Board of Chiropractic Examiners' (Board) Licensing Committee will meet by teleconference on:

Friday, June 13, 2025 12:30 p.m. to 2:30 p.m. (or until completion of business)

This teleconference meeting will be held in accordance with the provisions of Government Code section 11123.5. Board staff will be present at the primary physical meeting location below and all Committee members will be participating virtually from remote locations.

**Teleconference Instructions:** The Licensing Committee will hold a public meeting via Webex Events. To access and participate in the meeting via teleconference, attendees will need to click on, or copy and paste into a URL field, the link below and enter their name, email address, and the event password, or join by phone using the access information below.

#### Webex Meeting Link: Click Here to Join Meeting

Experiencing issues joining the meeting? Copy and paste the full link text below into an internet browser:

https://dca-meetings.webex.com/dcameetings/j.php?MTID=m49e9c1f75922f02991edee138ca49fcd

#### If joining using the link above

Webinar number: 2491 875 2813 Webinar password: BCE613

#### If joining by phone

+1-415-655-0001 US Toll Access code: 2491 875 2813 Passcode: 223613

Instructions to connect to the meeting can be found at the end of this agenda.

Members of the public may, but are not obligated to, provide their names or personal information as a condition of observing or participating in the meeting. When signing into the Webex platform, participants may be asked for their name and email address. Participants

BCE Licensing Committee Meeting Agenda June 13, 2025 Page 2

who choose not to provide their names will be required to provide a unique identifier, such as their initials or another alternative, so that the meeting moderator can identify individuals who wish to make a public comment. Participants who choose not to provide their email address may utilize a fictitious email address in the following sample format: XXXXQmailinator.com.

**Note:** Members of the public may also submit written comments to the Committee on any agenda item by Tuesday, June 10, 2025. Written comments should be directed to <u>chiro.info@dca.ca.gov</u> for Committee consideration.

#### Primary Physical Meeting Location

Department of Consumer Affairs El Dorado Room 1625 N. Market Blvd., Suite N-220 Sacramento, CA 95834

#### <u>AGENDA</u>

1. Call to Order / Roll Call / Establishment of a Quorum

#### 2. Public Comment for Items Not on the Agenda

<u>Note</u>: Members of the public may offer public comment for items not on the agenda. However, the Committee may not discuss or take action on any matter raised during this public comment section that is not included on this agenda, except to decide whether to place the matter on the agenda of a future meeting. [Government Code Sections 11125, 11125.7(a).]

#### 3. Review and Possible Approval of Committee Meeting Minutes

- A. August 25, 2023 Committee Meeting
- B. March 8, 2024 Committee Meeting
- C. January 9, 2025 Committee Meeting
- 4. Update on Board's Licensing Program
- 5. Discussion and Possible Recommendation Regarding Potential Pathway to Doctor of Chiropractic Licensure by Reciprocity or Endorsement
- 6. Discussion and Possible Recommendation Regarding the Use of Artificial Intelligence (AI) and Other Emerging Technologies Within Chiropractic Education and Practice

#### 7. Future Agenda Items

<u>Note</u>: Members of the Committee and the public may submit proposed agenda items for a future Committee meeting. However, the Committee may not discuss or take action on any proposed matter except to decide whether to place the matter on the agenda of a future meeting. [Government Code Section 11125.] BCE Licensing Committee Meeting Agenda June 13, 2025 Page 3

#### 8. Adjournment

This agenda can be found on the Board's website at <u>www.chiro.ca.gov</u>. The time and order of agenda items are subject to change at the discretion of the Committee Chair and may be taken out of order. In accordance with the Bagley-Keene Open Meeting Act, all meetings of the Board are open to the public.

Government Code section 11125.7 provides the opportunity for the public to address each agenda item during discussion or consideration by the Committee prior to it taking any action on said item. Members of the public will be provided appropriate opportunities to comment on any issue before the Committee, but the Committee Chair may, at their discretion, apportion available time among those who wish to speak. Members of the public will not be permitted to yield their allotted time to other members of the public to make comments. Individuals may appear before the Committee to discuss items not on the agenda; however, the Committee can neither discuss nor take official action on these items at the time of the same meeting (Government Code sections 11125 and 11125.7(a)).

The meeting is accessible to individuals with disabilities. A person who needs a disabilityrelated accommodation or modification to participate in the meeting may make a request by contacting the Board at:

Contact Person: Tammi Pitto Telephone: (916) 263-5355 Email: <u>chiro.info@dca.ca.gov</u> Telecommunications Relay Service: Dial 711 Mailing Address:

Board of Chiropractic Examiners 1625 N. Market Blvd., Suite N-327 Sacramento, CA 95834

Providing your request at least five (5) business days before the meeting will help to ensure availability of the requested accommodation.

#### Recommended: Join using the meeting link.

- Click on the meeting link. This can be found in the meeting notice you 1 received and is on the meeting agenda.
- 2

If you already have Webex on your device, click the bottom instruction, "Join from the Webex app."

If you have **not** previously used Webex on your device, your web browser will offer "Download the Webex app." Follow the download link and follow the instructions to install Webex.

**DO NOT** click "Join from this browser," as you will not be able to fully participate during the meeting.

| Join your Webex meeting      |                         |  |  |  |  |
|------------------------------|-------------------------|--|--|--|--|
| Co<br>Download the Webex app | Join from this browser  |  |  |  |  |
| Already have Webex? J        | loin from the Webex app |  |  |  |  |

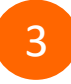

Enter your name and email address\*. Click "Next." Accept any request for permission to use your microphone and/or camera.

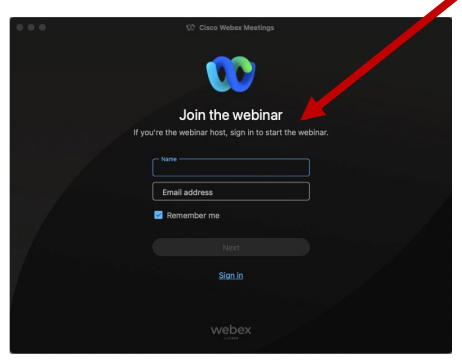

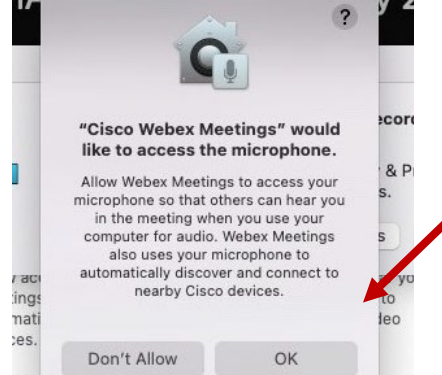

\*Members of the public are not obligated to provide their name or personal information and may provide a unique identifier such as their initials or another alternative as well as a fictitious email address like in the following sample format: XXXXX@mailinator.com.

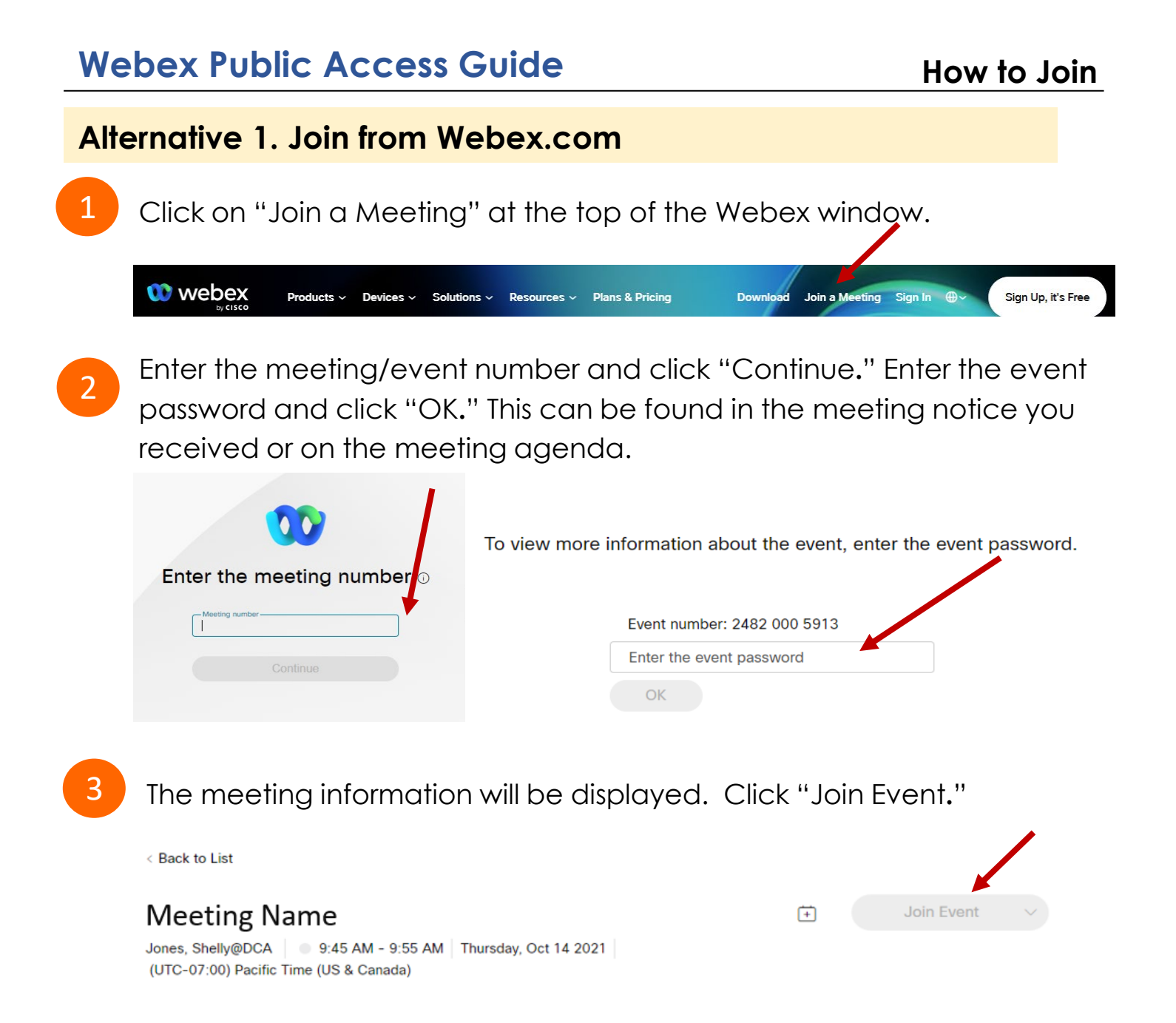

### Alternative 2. Connect via Telephone

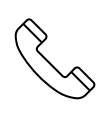

You may also join the meeting by calling in using the phone number, access code, and passcode provided in the meeting notice or on the agenda.

OR

## Webex Public Access Guide

### **Using Your Microphone**

Microphone control (mute/unmute button) is located at the bottom of your Webex window.

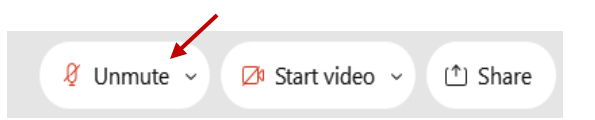

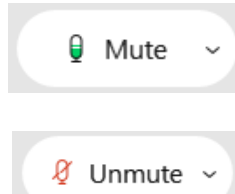

Green microphone = Unmuted: People in the meeting can hear you.

Red microphone = Muted: No one in the meeting can hear you.

Note: Only panelists can mute/unmute their own microphones. Attendees will remain muted unless the moderator invites them to unmute their microphone.

### Attendees/Members of the Public

## Joined via Meeting Link

The moderator will call you by name and indicate a request has been sent to unmute your microphone. Upon hearing this prompt:

Click the Unmute me button on the pop-up box that appears.

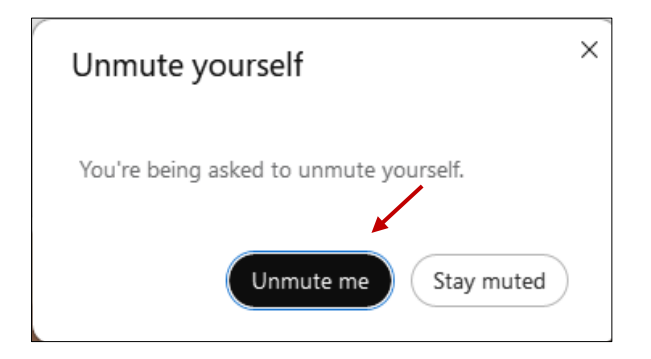

# Joined via Telephone (Call-in User)

- 1. When you are asked to unmute yourself, press \*6.
- 2. When you are finished speaking, press \*6 to mute yourself again.

#### If you cannot hear or be heard

1 Click on the bottom facing arrow located on the Mute/Unmute button at the bottom of the Webex window.

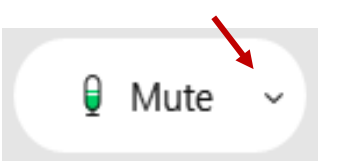

# 2 From the drop-down menu, select different:

- Speaker options if you can't hear \_\_\_\_\_ participants.
- Microphone options if participants can't hear you.

| ⊲ Speaker                                                                                              |   |
|----------------------------------------------------------------------------------------------------|---|
| Use system setting (Realtek(R) Audio)                                                                  |   |
| <ul> <li>Speakers/Headphones (Realtek(R) Audio</li> </ul>                                              | ) |
| 0 Microphone                                                                                           |   |
| <ul> <li>Use system setting (Realtek(R) Audio)</li> <li>Microphone Array (Realtek(R) Audio)</li> </ul> | ] |
| Settings                                                                                               |   |

### **Continue to Experience Issues?**

If you are connected by computer or tablet and you have audio issues, you can link your phone to your Webex session. Your phone will then become your microphone and speaker source.

- Click on "Audio & Video" from the menu bar.
- 2 Select "Switch Audio" from the drop-down menu.
  - Hover your mouse over the "Call In" option and click "View" to show the phone number to call and the meeting login information. You can still un-mute from your computer window.

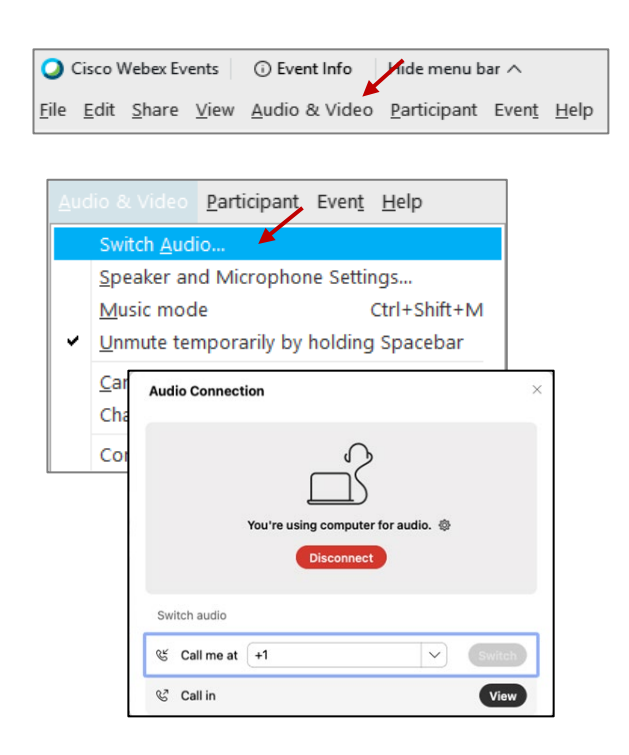

### Hand Raise Feature

### Joined via Meeting Link

- Locate the hand icon at the bottom of the Webex window.
- Click the hand icon to raise your hand.
- Repeat this process to lower your hand.

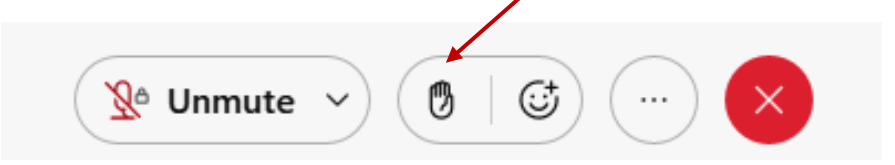

### Joined via Telephone (Call-in User)

Press \*3 to raise or lower your hand.

## Unmuting

### Joined via Meeting Link

The moderator will call you by name and indicate a request has been sent to unmute your microphone. Upon hearing this prompt:

Click the Unmute me button on the pop-up box that appears.

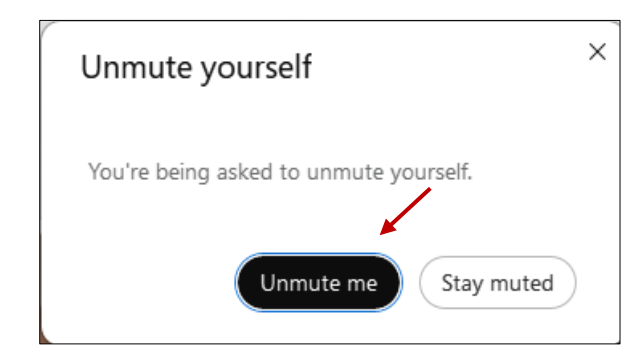

## Joined via Telephone (Call-in User/Audio Only)

- 1. When you are asked to unmute yourself, press \*6.
- 2. When you are finished speaking, press \*6 to mute yourself again.

## Webex Public Access Guide

Webex provides real-time closed captioning displayed in a dialog box in your Webex window. The captioning box can be moved by clicking on the box and dragging it to another location on your screen.

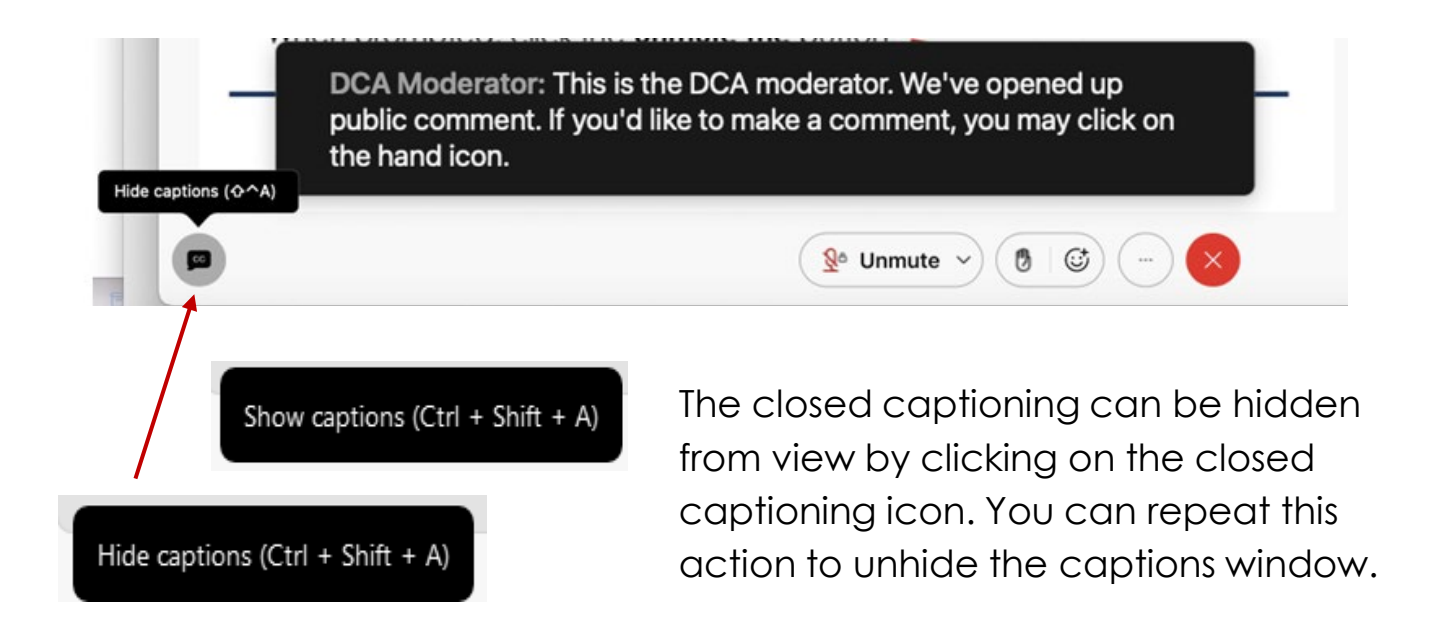

You can view the closed captioning dialog box with a light or dark background or change the font size by clicking the 3 dots on the right side of the dialog box.

| Jone<br>Web | es, Shelly@DCA: Public comments today. We will be utilizing th<br>bex                        | he hand raise feature of | × ×       |   |
|-------------|----------------------------------------------------------------------------------------------|--------------------------|-----------|---|
|             | Back to default position and size Use dark background Font size View captions and highlights | <<br>A                   | Font size | A |